#### The Enterprise Income Verification (EIV) System

North Tampa Housing Development Corporation

November 16, 2010 Owner/Agent Workshop Orlando, FL

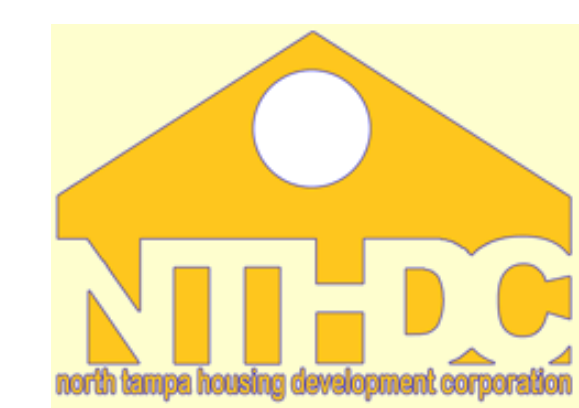

#### **Session Instructor**

#### Rebecca Carter Local Contract Specialist <u>Contact Information</u>: NTHDC 4300 W. Cypress Street, Suite 970 Tampa, FL 33607

Phone: (813) 554-1271 Email: rebecca.carter@cgifederal.com

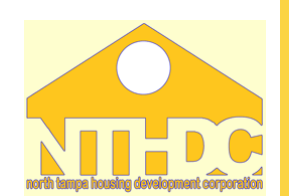

#### **Session Agenda**

- Review of EIV System Reports
  - Purpose
  - Usage
  - Discrepancy Resolution

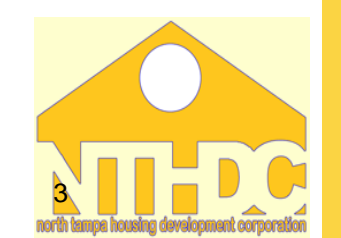

#### **EIV Reports**

#### North Tampa Housing Development Corporation

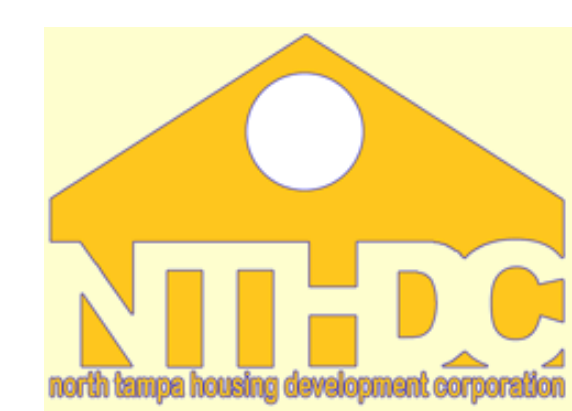

## **Reports Available in EIV**

#### **EIV Reports**

#### Income Reports

- Summary
- Income
- Discrepancy
- No Income
- New Hires

#### Verification Reports

- Existing Tenant Search
- Identity Verification
  - Failed EIV Prescreening
  - Failed Verification
- Multiple Subsidy
- Deceased Tenant

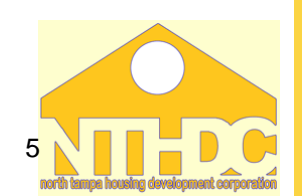

#### Individual Household Reports

#### North Tampa Housing Development Corporation

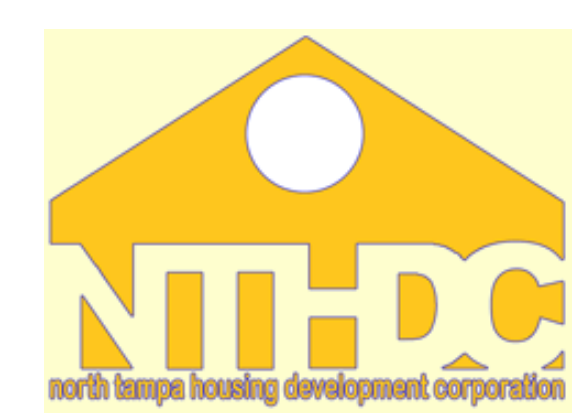

#### Existing Tenant Search Report

#### North Tampa Housing Development Corporation

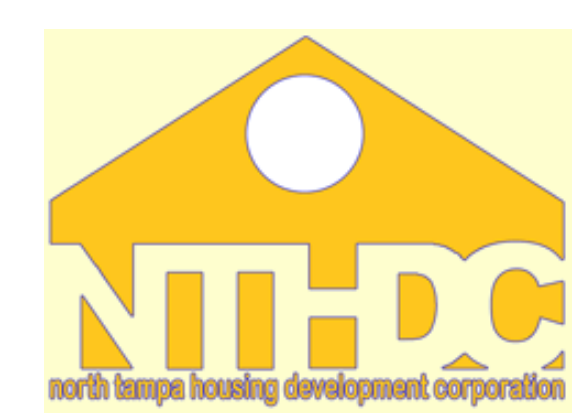

#### **Existing Tenant Search**

- MUST generate this report prior to move-in
- System searches for a match based on SSN in both Public Housing and Multifamily Properties
- Identifies applicant members that are currently receiving subsidy to help avoid Double Subsidy problems
- Use of the report must be included in the Tenant Selection Plan

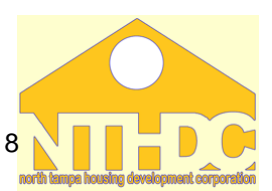

| Ē                                  |
|------------------------------------|
| Ē                                  |
| /EL(                               |
| /ELC                               |
| /ELO                               |
| /ELOP                              |
| /ELOPI                             |
| <b>/ELOPN</b>                      |
| <b>IELOPM</b>                      |
| <b>/ELOPM</b>                      |
| <b>IELOPME</b>                     |
| <b>IELOPME</b>                     |
| <b>IELOPMEN</b>                    |
| <b>/ELOPMEN</b>                    |
| /ELOPMENT                          |
| <b>/ELOPMENT</b>                   |
| <b>/ELOPMENT</b>                   |
| <b>/ELOPMENT</b> C                 |
| <b>/ELOPMENT</b> C                 |
| <b>IELOPMENT Cd</b>                |
| <b>IELOPMENT CO</b>                |
| <b>IELOPMENT CON</b>               |
| <b>/ELOPMENT COR</b>               |
| <b>IELOPMENT CORF</b>              |
| <b>IELOPMENT CORP</b>              |
| <b>IELOPMENT CORPO</b>             |
| <b>/ELOPMENT CORPC</b>             |
| <b>/ELOPMENT CORPO</b>             |
| <b>IELOPMENT CORPOR</b>            |
| <b>/ELOPMENT CORPOR</b>            |
| /ELOPMENT CORPORA                  |
| <b>ELOPMENT CORPORA</b>            |
| <b><i>IELOPMENT CORPORAT</i></b>   |
| <b>IELOPMENT CORPORATION</b>       |
| <b>ELOPMENT CORPORATION</b>        |
| <b>IELOPMENT CORPORATIO</b>        |
| <b><i>IELOPMENT CORPORATIO</i></b> |

# Existing Tenant Search HUD Home MF Housing EIV Home Verification Reports >> Existing Tenant Search Existing Tenant Search - Enter the Individual's SSN and Click Get Report button Enter Social Security Number: Get Report

- Must be run for all household members including dependents – one at a time
- Print the result for each member and place them in the tenant file or with application
- Retain report for 3 years after move-out or with application if they do not move-in for 3 years

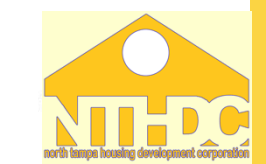

9

**Enterprise Income Verification** 

HUD Home MF Housing EIV Home Search Email

Verification Reports >> Existing Tenant Search

Confidential Privacy Act Data. Civil and Criminal penalties apply to misuse of this data.

income.discrepancy.print.version

PIH Tenant Match Results : 0 match found.

No match found in PIH programs for SSN: \*\*\*-\*\*-3654

MF Tenant Match Results : 0 match found.

No match found in MF programs for SSN: \*\*\*-\*\*-3654

#### No Issues for this applicant!

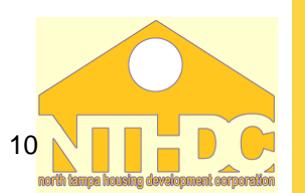

HUD Home MF Housing EIV Home

Verification Reports >> Existing Tenant Search

Confidential Privacy Act Data. Civil and Criminal penalties apply to misuse of this data.

**PIH Tenant Match Results : 0 match found.** 

No match found in PIH programs for SSN: \*\*\*-\*\*-4818

| MF Tenant Match Results : 1 match found. |                       |  |  |  |  |
|------------------------------------------|-----------------------|--|--|--|--|
| SSN:                                     | Full SSN is printed   |  |  |  |  |
| HOH SSN:                                 | ***-**-4818           |  |  |  |  |
| HOH First Name                           | SUSAN                 |  |  |  |  |
| HOH Last Name                            | SMITH                 |  |  |  |  |
| Contract Number                          | FL29T999999           |  |  |  |  |
| Project Number                           |                       |  |  |  |  |
| Subsidy Type                             | Section 8             |  |  |  |  |
| Owner/Management<br>Agent name           | NTHDC                 |  |  |  |  |
| 50059 Type Of Action                     | Move-In Certification |  |  |  |  |
| 50059 Effective Date                     | 09/15/2009            |  |  |  |  |
| Unit Address                             | -                     |  |  |  |  |

ALERT! This individual *may be* currently assisted.

Follow-up with respective PHA/Owner/Agent to confirm individual's program participation status before admission into program.

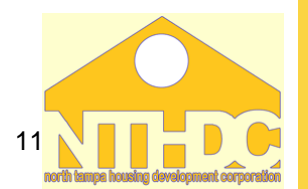

## If there is a household member that is listed in EIV as being an existing tenant:

- 1. Discuss the result with applicant
- 2. Contact the manager at the other property to verify the applicant is an existing tenant
- 3. Coordinate the move-out / move-in dates to avoid double subsidy problems
- 4. Maintain documentation of all follow up actions taken including contact with applicant and the other property

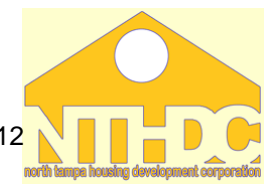

#### Summary, Income, and Discrepancy Reports

#### North Tampa Housing Development Corporation

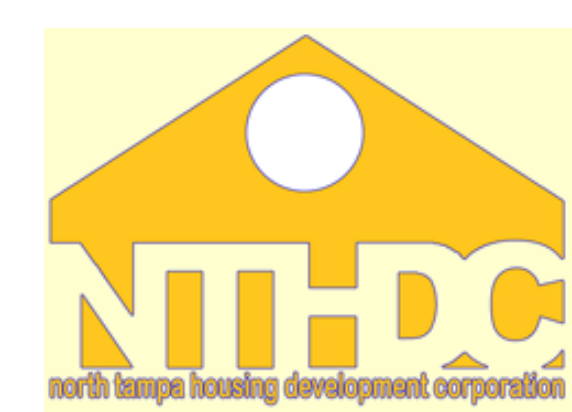

## Summary, Income, and Discrepancy Reports

#### Summary, Income, & Discrepancy Reports

- All 3 reports are automatically generated each time the Income Report is ran in EIV
- System searches for available personal identifiers and income data for each member and matches that data to information listed on the last 50059 submitted to TRACS
- <u>Must</u> generate these reports within <u>90 days after</u>
   <u>MI 50059 submission</u> to TRACS
- Must generate these reports at each <u>AR & IR</u> (and other times if so outlined in O/A procedures)

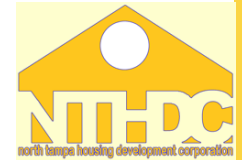

come DOROTHY SWAYZ

Back to Secure Systems Back to EIV Main Page

come Information

By Project Number By Head of Household ification Reports

Existing Tenant Search Multiple Subsidy Report

dit Reports

O/A Cert Report

Authorization Form

USCIS - SAVE System curitv Exam Security Exam Report

Identity Verification Reports Deceased Tenants Report

#### Summary, Income, and Discrepancy Reports

#### There are 2 possible ways to generate these reports in EIV

- 1. By SSN for Head of Household
  - Will only generate these reports for that By Contract Number individual's household
- 2. By Contract Number and specified recertification month
  - Will generate these reports for all User Session & Activity Report households with an anniversary date for the specified month

15 User Manua

# Summary, Income, and Discrepancy Reports

|                                                                        | Enterprise Income Verification             |                              |
|------------------------------------------------------------------------|--------------------------------------------|------------------------------|
|                                                                        | Income Information >> By Head of Household |                              |
|                                                                        |                                            | Monthly Reports By Household |
| Welcome DOROTHY SWAYZE                                                 |                                            |                              |
|                                                                        | Head of Household SSN:                     |                              |
| <ul><li>Back to Secure Systems</li><li>Back to EIV Main Page</li></ul> | Select a Contract:                         | Please Select                |
| Income Information <ul> <li>By Contract Number</li> </ul>              |                                            | Go Reset                     |
| <ul><li> By Project Number</li><li> By Head of Household</li></ul>     |                                            |                              |

#### By SSN for Head of Household

- 1. Click on "By Head of Household" on the left side of the EIV screen under Income Information
- 2. Enter Head's SSN
- 3. Select Contract
- 4. Click Go

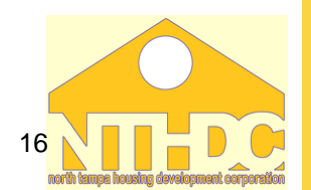

# Summary, Income, and Discrepancy Reports

|                                                                            | Enterprise Income Verification       HUD Home       MF H         Income Information >> By Head of Household >> Summary Report | ousing EIV Hor                            |
|----------------------------------------------------------------------------|----------------------------------------------------------------------------------------------------|-------------------------------------------|
| Welcome DOROTHY SWAYZE     Back to Secure Systems     Deate to Environment | Printer-Fr Summary Report Income Report Income Discrepancy Report                                                             | <u>iendly Version</u><br><u>Print-All</u> |
| Back to EIV Main Page Income Information                                   | Head of Household Identifiers                                                                                                 |                                           |

- Summary, Income, and Discrepancy Reports will appear for that household
- When you generate the reports in this way there is a "Print-All" feature in the top right of the EIV screen that will allow you to view and print all 3 reports at once for that household

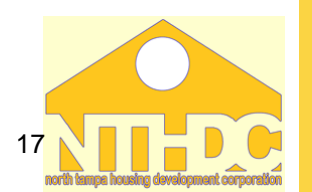

#### Summary, Income, and Discrepancy Reports Enterprise Income Verification Income Information >> By Contract Number Welcome DOROTHY SWAYZE FL29M000041 -- SEMINOLE GARDEN APARTMENTS FL29M000042 -- NORMANDY APARTMENTS FL29M000043 -- EASTSIDE GARDEN APARTMENTS FL29M000044 -- EASTSIDE TERRACE APARTMENTS Back to Secure Systems FL29M000045 -- BROWARD GARDENS Back to EIV Main Page Select One or More Contracts: FL29M000046 -- L.A. LEE TERRACE Income Information FL29M000047 -- CARVER GARDENS By Contract Number FL29M000048 -- HASTINGS APARTMENTS By Project Number FL29M000049 -- RIVERSIDE PRESBYTERIAN HOUSE FL29M000050 -- LEON ARMS APTS By Head of Household

#### /erification Reports

## By Contract Number and specified recertification month

Select Re-certification Month: September V

C Go

- 1. Click on "By Contract Number"
- 2. Select Contract
- 3. Select Re-Certification Month
- 4. Click Go

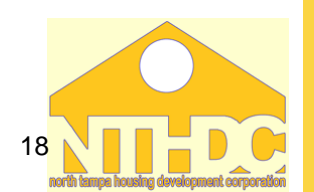

**VORTH TAMPA HOUSING** 

# Summary, Income, and Discrepancy Reports

| Multiple Subsitivity Report     Identity Varification Deports |                           | Monthly Report Summary |                   |  |
|---------------------------------------------------------------|---------------------------|------------------------|-------------------|--|
| Deceased Tenants Reports                                      | Contract(s)               | FL29M000047            |                   |  |
| Audit Reports                                                 | Re-certification Month    | September              |                   |  |
| O/A Cert Report                                               |                           | · · ·                  |                   |  |
| User Session & Activity Report                                | Report Type               | Number of Households   | Number of Members |  |
| User Access Request                                           | Income Report             | 6                      | 9                 |  |
| Authorization Form                                            | Income Discrepancy Report | 3                      |                   |  |
| External Links                                                | No Income Report          | 0                      | 0                 |  |
| USCIS - SAVE System                                           | New Hires Report          | 3                      | 3                 |  |

- A Monthly Report Summary will appear
- Click on Income Report and a list of the households up for recertification in the specified month will appear, listed alphabetically by HOH
- Click on each name individually on the list to get to the reports for that household

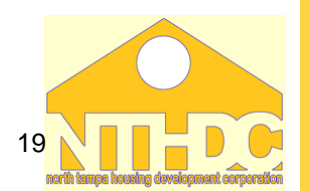

# Summary, Income, and Discrepancy Reports

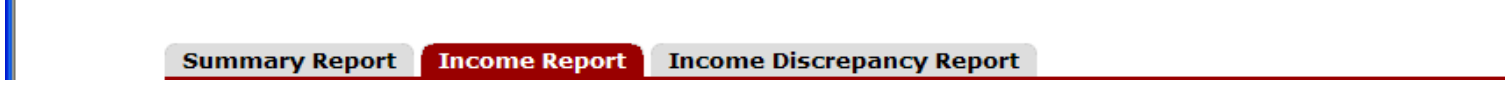

- Summary, Income, and Discrepancy Reports will appear for that household
- When you generate the reports in this way there is <u>NOT</u> a "Print-All" feature in the top right of the EIV screen; therefore you will have to click on each report tab and print each report separately for each household on the list

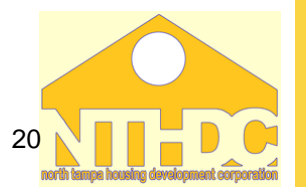

Print

#### Summary Report

- Lists all members of the household with their personal identifiers and Identity Verification Status
- Their status will be either:
  - 1. Verified info on 50059 matches SSA
  - 2. Failed member info does not match
  - 3. Not Verified member 50059 info has not been sent to EIV
  - Deceased member reported by SSA as deceased

**NOTE:** EIV will only have income info for tenants whose status is Verified.

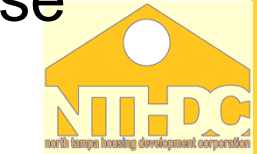

#### Example 1: Individual(s) with an EIV Identity Verification Status of Verified

| Household Members |                      |                     |                  |                      |                                 |
|-------------------|----------------------|---------------------|------------------|----------------------|---------------------------------|
| Member<br>SSN     | Member First<br>Name | Member Last<br>Name | Date of Birth Ag | geRelationship       | Identity Verification<br>Status |
| ***-**-0000       | SANDRA               | s                   | XX/XX/198424     | Head of<br>Household | Verified                        |
| ***-**-0001       | JOHN                 | S                   | XX/XX/20052      | Child                | Verified                        |

#### Example 2: Individual(s) with an EIV Identity Verification Status of Failed

#### Household Members

| Member SSN 🗢 | Member First Name 🖨 | Member Last Name 🖨 | Date of Birth 븆 | Age 🖨 | Relationship | Identity Verification Status |
|--------------|---------------------|--------------------|-----------------|-------|--------------|------------------------------|
| ***-**-0080  | SERGIA              |                    | XX/XX/1956      | 53    | Head         | Failed                       |

#### Example 3: Individual(s) with an EIV Identity Verification Status of Not Verified

| Member<br>SSN | Member First<br>Name | Member Last<br>Name | Date of Birth Age | Relationship         | Identity Verification<br>Status |
|---------------|----------------------|---------------------|-------------------|----------------------|---------------------------------|
| ***-**-0001   | JOHN                 | s                   | XX/XX/198622      | Head of<br>Household | Not Verified                    |

#### **Example 4:** Individual(s) with an EIV Identity Verification Status of Deceased.

#### Household Members

| Member SSN  | Member First Name | Member Last Name | Date of Birth A | ge Relationship | Identity Verification Status |
|-------------|-------------------|------------------|-----------------|-----------------|------------------------------|
| ***-**-0001 | JOHN              | S                | XX/XX/193277    | Head of         | Deceased <sup>22</sup>       |

- Must review the Summary Report each time the Income Report is generated
- Reminder: If all members have a status of "Verified" the Summary report does not have to be printed again unless there is a change in family composition or the listed status of a member changes.
- Must continue to print and maintain in the tenant file all Summary Reports that do not list all members as "Verified"

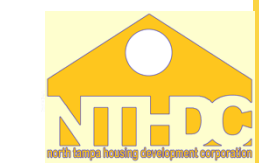

- Must resolve the status of any member with a Failed or Deceased status
  - Correct 50059 data entry errors and resubmit the 50059
  - Encourage tenant to contact SSA to correct incorrect data from SSA
    - call or visit local office
- Must maintain file notes and documentation of all follow up action taken to resolve the status
  - Includes maintaining documentation of verified exemption for any member of the household that is exempt from providing a SSN

#### **Income Report**

#### Income Report

- Income Report includes information for each household member for:
  - Wages
  - Unemployment benefits
  - Social Security benefits
    - SS
    - SSI
    - Dual Entitlements
    - Medicare

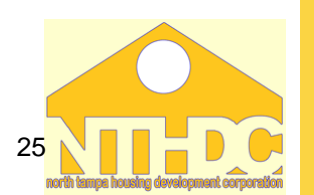

#### **Income Report**

## Income Report <u>will not have</u> information on income from other sources such as:

- Child Support
- Welfare
- Family Contributions
- Pensions
- Income from Assets

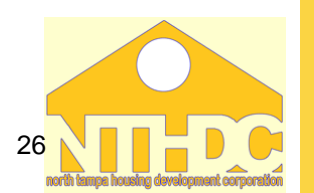

#### **Income Report**

#### Wages

- Information is updated quarterly approximately 1 to 2 months after the end of the calendar quarter
- The Income Report is 3<sup>rd</sup> party verification that tenant is employed; If the information on report matches tenant reported information no other 3<sup>rd</sup> party verification is necessary
- Wage information in EIV <u>can not</u> be used to calculate income; 4 - 6 consecutive, recent paystubs must be obtained from the tenant to calculate income

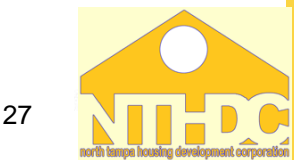

#### Income Report - Wages

#### **Employment Information**

| Hire<br>Date     | Hire<br>State | FEIN       | Employer Name and<br>Address                                    | Date<br>Received<br>by EIV |
|------------------|---------------|------------|-----------------------------------------------------------------|----------------------------|
| Not<br>Available | VA            | 03-0394176 | HOLIDAY CVS L L C<br>500 S 11TH ST, LAKE WALES<br>FL 33853-4901 | 01/18/2008                 |

| Wages         |            |            |                                                             |                      |  |
|---------------|------------|------------|-------------------------------------------------------------|----------------------|--|
| Pay<br>Period | Amount     | FEIN       | Employer Name and<br>Address                                | Date Received by EIV |  |
| Q4 of<br>2009 | \$4,067.00 | 03-0394176 | HOLIDAY CVS LLC<br>1 CVS DR,<br>WOONSOCKET RI<br>02895-6146 | 03/23/2010           |  |
| Q3 of<br>2009 | \$3,953.00 | 03-0394176 | HOLIDAY CVS LLC<br>1 CVS DR,<br>WOONSOCKET RI<br>02895-6146 | 11/19/2009           |  |
| Q2 of<br>2009 | \$3,625.00 | 03-0394176 | HOLIDAY CVS LLC<br>1 CVS DR,<br>WOONSOCKET RI<br>02895-6146 | 08/19/2009           |  |
| Q1 of<br>2009 | \$3,656.00 | 03-0394176 | HOLIDAY CVS LLC<br>1 CVS DR,<br>WOONSOCKET RI<br>02895-6146 | 05/26/2009           |  |
| Q4 of<br>2008 | \$3,446.00 | 03-0394176 | HOLIDAY CVS LLC<br>1 CVS DR,<br>WOONSOCKET RI<br>02895-6146 | 02/25/2009           |  |

#### Income Report - Wages

Obtain traditional 3<sup>rd</sup> party verification of employment if:

- Tenant insists they are not employed but wage information is listed in EIV
- Tenant reports recently gaining or losing a job
- Tenant reports they are working but no wage information is in EIV

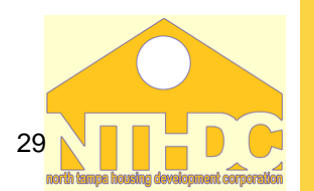

#### Income Report – Unemployment Benefits Unemployment Benefits

- Information is updated quarterly approximately
   1 2 months after the end of the calendar quarter
- EIV serves as 3<sup>rd</sup> party verification that tenant is receiving unemployment benefits
  - If information on report matches tenant reported information no other 3<sup>rd</sup> party verification is necessary
- Must obtain 4 6 consecutive benefit "paystubs" or benefit letter from tenant to calculate income
  - Information in EIV <u>can not</u> be used to calculate income

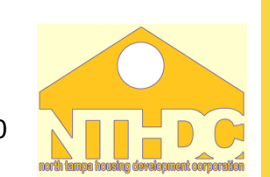

#### **Income Report** – Unemployment Benefits

Example of how Unemployment Benefits are reported in EIV:

| Unemployment Benefits |          |                      |  |  |  |
|-----------------------|----------|----------------------|--|--|--|
| Pay Period            | Amount   | Date Received by EIV |  |  |  |
| Q4 of 2009            | \$710.00 | 03/23/2010           |  |  |  |
| Q3 of 2009            | \$213.00 | 11/19/2009           |  |  |  |

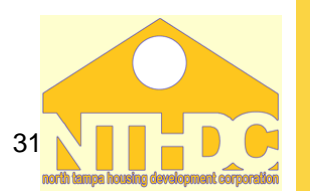

## Income Report – Unemployment Benefits

## Obtain traditional 3<sup>rd</sup> party verification of Unemployment Benefits if:

- Tenant insists they are not receiving unemployment, but benefit information is listed in EIV
- Tenant reports they are receiving unemployment, but no benefit information is in EIV

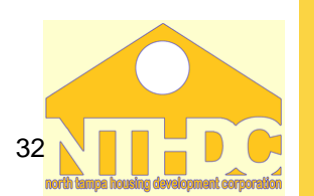

#### **Social Security Benefits**

- EIV serves as third party verification and can be used to calculate annual income from SSA benefits as long as the tenant agrees with the information
- SSA COLA is not available in EIV until the end of the calendar year
  - For AR's effective 1/1 4/1, O/A must use 1 of 3 methods for determining the tenant's income (all AR's after 4/1 must reflect SSA COLA)

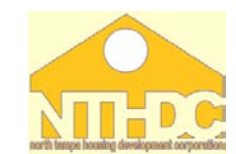

- 1. Use the undisputed gross income reported by EIV if tenant agrees that is the amount being received
- 2. Use an SSA letter inclusive of the COLA adjustment that is dated within 120 days
- Apply the COLA increase to the verified current amount of income or obtain third party verification from SSA if EIV information is disputed

NOTE: Policies and Procedures should be updated to outline what the implemented procedure is to ensure all tenants are treated uniformly

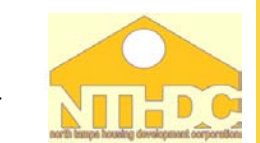

#### Obtain traditional 3<sup>rd</sup> party verification of SSA Benefits if:

- Tenant disagrees with information in EIV
- The difference between the gross benefit and the net benefit cannot be explained by Medicare Part A or Part B payments
- Tenant reports they are paying for Medicare Part D (prescription drug coverage)

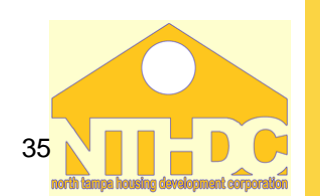

#### Medicare Data in EIV

- Tenant may be paying for Medicare or may have Medicare premiums paid for by the state
- EIV will not have information on Medicare Part D (prescription drug plan)
- If tenant reports paying for Part D, additional verification (SS award letter) is required

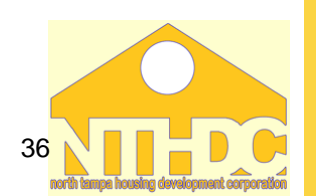
## Income Report – Social Security Benefits

| Social Security E                     | senefits                                                      |  |  |  |  |  |  |
|---------------------------------------|---------------------------------------------------------------|--|--|--|--|--|--|
| Verifica                              | Verification Data                                             |  |  |  |  |  |  |
| Payment Status<br>Code:               | C - Current<br>payment status<br>(except railroad<br>payment) |  |  |  |  |  |  |
| Date of Current<br>Entitlement:       | 8/2007                                                        |  |  |  |  |  |  |
| Net Monthly<br>Benefit if<br>Payable: | \$702.00                                                      |  |  |  |  |  |  |
| Payee Name and Address:               |                                                               |  |  |  |  |  |  |

| <b>Benefit History</b> |         |     |               |  |
|------------------------|---------|-----|---------------|--|
| Date                   | Gross   | Ber | nefit         |  |
| 12/2009                | \$702.  | 00  | Benefits paid |  |
| 12/2008                | \$702.0 | 0   | Benefits paid |  |
| 12/2007                | \$664.0 | 0   | Benefits paid |  |
| 8/2007                 | \$649.0 | 0   | Benefits paid |  |

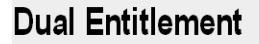

EIV received no benefit data.

#### **Medicare Data**

EIV received no benefit data.

Gross benefit and net benefit are the same (\$702) – tenant is not paying for Medicare 37

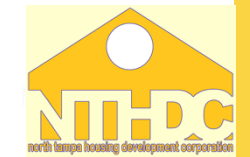

## Income Report – Social Security Benefits

| Social Security Ben        | efits      |                        |         |           |               |          |                  |
|----------------------------|------------|------------------------|---------|-----------|---------------|----------|------------------|
| Verification Data          |            | Benefit History        |         |           |               |          |                  |
| Payment Status             | C - Currer | nt payment             | Date    | Gross E   | Benef         | it       |                  |
| Code:                      | status (ex | cept                   | 12/2009 | \$1,14    | 8.50          | Benefits | s paid           |
| Date of Current            | 7/1080     | ayment)                | 12/2008 | \$1,148.4 | 40            | Benefits | s paid           |
| Entitlement:               | 5/1909     |                        | 12/2007 | \$1,085.4 | 40            | Benefits | s paid           |
| Net Monthly Benefit        | t\$1 052   | 00                     | 12/2005 | \$1,061.  | 50            | Benefits | s paid           |
| if Payable:                | ΨΤ,ΟΟΖ.    |                        |         |           |               |          |                  |
| Medicare Data              |            |                        |         |           |               |          |                  |
| Verification E             | Data       |                        | Premiun | n Buy-in  | Buy-          | in Start | Buy-in Stop      |
| Payee Name<br>and Address: |            | Hospital<br>Insurance: | \$0.00  | Ν         | Not<br>Availa | able     | Not<br>Available |
| _                          |            | Supp.                  |         |           | Not           |          | Not              |
|                            |            | m grance:              | \$96.50 | ) N       | Availa        | able     | Available        |
|                            |            |                        |         |           |               |          |                  |

 Difference between Gross benefit and net benefit is \$96.50 – tenant is paying for Medicare

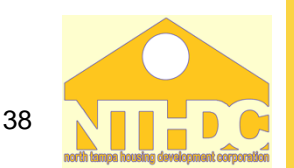

## Income Report – Social Security Benefits

| Social Security Benefits                                                                                           |                                                                                 |                                                |                                                                  |                                                                    |                |          |
|----------------------------------------------------------------------------------------------------|---------------------------------------------------------------------------------|------------------------------------------------|------------------------------------------------------------------|--------------------------------------------------------------------|----------------|----------|
| Verification Data                                                                                                  |                                                                                 | Benefit History                                |                                                                  |                                                                    |                |          |
| Payment Status Code:<br>Date of Current Entitlement:<br>Net Monthly Benefit if Payable:<br>Payee Name and Address: | C - Current payment status<br>(except railroad payment)<br>9/1986<br>\$1,373.90 | Date<br>5/2009<br>1/2009<br>12/2008<br>12/2007 | Gross Be<br>\$1,505.40<br>\$1,505.00<br>\$1,505.40<br>\$1,422.40 | enefit<br>Benefits pa<br>Benefits pa<br>Benefits pa<br>Benefits pa | id<br>id<br>id |          |
| Medicare Data                                                                                                    |                                                                                 |                                                |                                                                  |                                                                    |                |          |
| Verifica                                                                                                    | tion Data                                                                       |                                                | Premium B                                                        | Buy-in Buy-in                                                      | Start Buy-     | in Stop  |
| Payee Name and Address:                                                                                            |                                                                                 | Hospital<br>Insurance:                         | \$0.00                                                           | N Not Ava                                                          | ilable Not Av  | vailable |
|                                                                                                    |                                                                                 | Supp. Med.<br>Insurance:                       | \$96.40                                                          | Y 02/01/20                                                         | 009 05/01/     | /2009    |
| Date Received by EIV: 03                                                                                           | 3/02/2010                                                                       |                                                |                                                                  |                                                                    |                |          |

 Difference between Gross and Net is \$131.50; Medicare is \$96.40; further verification is needed

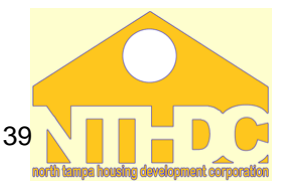

## **Income Report**

- Must review the Income Report at each AR, IR, and 90 days after MI 50059 submission as well as at other times as specified in Owner/Agent's policies and procedures
- Must print and retain the Income Report in tenant file for term of tenancy and 3 years after move-out
- Must resolve possible instances of unreported or underreported income
- Must maintain Income Report in file with all required supporting documentation

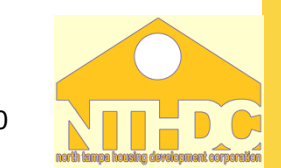

## **Income Report**

#### **Income Report Results Scenarios:**

- <u>Tenant agrees with EIV</u>: Obtain and use current acceptable tenant-provided documentation and if necessary third party verification
- <u>Tenant Disputes EIV</u>: Obtain and use third party verification of the disputed information
- Income unable to be verified through the EIV System: Obtain and use third party verification
- <u>Possible unreported/underreported income</u>: Notate the file: notification and contact with tenant, verifications, corrected/ additional 50059s, repayment agreement etc...

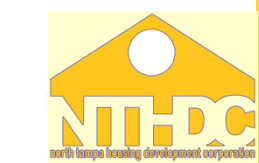

41

### Income Discrepancy Report

- EIV compares the income from the 50059 with income reported from NDNH and SSA
- Income from sources such as child support, family contributions, and income from assets is not included in the comparison
- An Income Discrepancy will be reported if the annual income in TRACS is different from the actual or annualized income in EIV by more than \$2400 per year (higher or lower) for the period of income (POI) listed on the report

- Period of Income (POI) will be a 12 month period beginning 15 months prior to the effective date of the last 50059 in TRACS
  - The 50059 income is compared to:
    - 1. The actual EIV reported income for the POI
    - 2. The annualized amount from the last quarter of the POI
- All discrepancies identified on the report must be investigated by the O/A to determine whether or not the discrepancy is valid

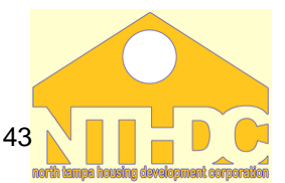

Income Discrepancy Report

No Income Discrepancy Report is available for the household.

 Must print the Income Discrepancy Report every time the Income Report is printed even if there are no listed discrepancies

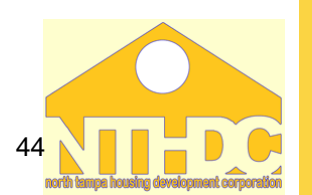

| Head of Household Information                                |                  |                         |
|--------------------------------------------------------------|------------------|-------------------------|
| Name:                                                        | CHARLES SMIT     | Ή                       |
| Social Security Number:                                      | ***-**-99999     |                         |
| Contract Number                                              | FL290099999      |                         |
| Project Number                                               |                  |                         |
| Project:                                                     |                  |                         |
| Effective Date of Action:                                    | 08/07/2009       |                         |
| Next Re-certification Date:                                  | 08/01/2010       |                         |
| Projected Annual Wages and Benefits from Form HUD-<br>50059: | \$5,860.00       |                         |
| Period Of Income for Discrepancy Analysis                    | 05/07/2008 - 05/ | 06/2009                 |
| Discrepancy Analysis                                         | Actuals          | Annualized Last Quarter |
| Reported Annual Wages and Benefits from EIV Data:            | \$8,182.18       | \$8,275.77              |
| Amount of Annual Income Discrepancy:                         | (\$2,322.18)     | (\$2,415.77)            |
| Amount of Monthly Income Discrepancy:                        | (\$193.52)       | (\$201.31)              |
| Percentage of Income Discrepancy:                            | (28.38%)         | (29.19%)                |

Note: Negative numbers represent potential under reporting of income. Please discuss this income discrepancy with the tenant. Positive numbers represent potential decrease in tenant income.

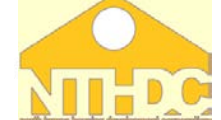

45

#### An Income Discrepancy may be caused by:

- Tenant did not report income
- Tenant did not report a change in income of more than \$200 per month (increase or decrease)
- Owner/Agent made an error in calculation of annual income or in data entry on the 50059
- A false alarm there really is no discrepancy

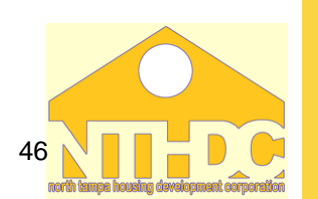

Examples of Owner/Agent errors that may cause a discrepancy:

- Tenant's wages are paid every 2 weeks, but Owner/Agent multiplied wages by 52 instead of by 26
- Tenant has income from child support, but on the 50059 it is recorded as income from wages

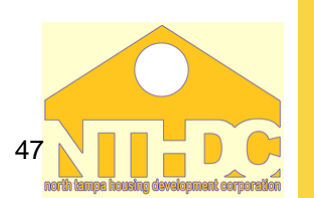

#### Examples of a false alarm:

- Tenant had their hours worked reduced shortly before certification
- Tenant lost job or became employed shortly before certification

| Effective Date of Action:                             | (      | 08/07  | 7/2009        |        |         |
|-------------------------------------------------------|--------|--------|---------------|--------|---------|
| Next Re-certification Date:                           | (      | 08/01  | /2010         |        |         |
| Projected Annual Wages and Benefits from Form HUD-500 | 059: 3 | \$5,86 | 60.00         |        |         |
| Period Of Income for Discrepancy Analysis             | (      | 05/07  | 7/2008 - 05/0 | 6/2009 | )       |
| Discrepancy Analysis                                  | Actua  | als    | Annualized    | Last ( | Quarter |
| Reported Annual Wages and Benefits from EIV Data:     | \$8,18 | 2.18   | \$8,275.77    |        |         |

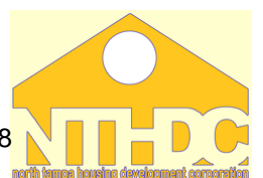

- If a tenant has a discrepancy listed on the Income Discrepancy Report:
- Within 30 days from the date of the report review and resolve the discrepancy
  - Determine if O/A error, tenant error (unreported/underreported), or false alarm
  - Review the file, verifications, and 50059(s)
  - Check for verification, miscalculation, or data entry errors
  - If necessary, send notice to tenant and discuss the possible discrepancy with them
  - If necessary, obtain 3<sup>rd</sup> party verification required if unreported/underreported income

- If <u>Owner/Agent error</u>:
  - i. Process a corrected 50059 retroactive for all 50059s affected by the error (MI, IR, GR, etc...)
  - ii. Make the necessary voucher adjustments
  - iii. For decreases due to O/A error, refund the tenant for over-payment in rent for the entire affected period
  - iv. For increases due solely to O/A error (there was no unreported or underreported income by the tenant), the tenant can not be charged back rent

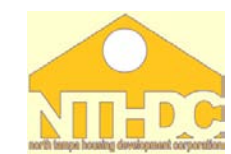

50

- If <u>tenant error (unreported/underreported</u>):
  - i. Process a corrected 50059 retroactive for all 50059s affected by the error (MI, IR, GR, etc...)
    - Must go back to point unreported/ underreported income began up to 5 years from the date of the 9887/9887A
  - ii. Send notice to the tenant
  - iii. Require repayment of total overpayment in assistance for the affected period
    - Must allow tenant to enter into a repayment agreement if unable to pay in full

iv. If warranted, terminate tenancy, file civil action and notify HUD OIG Office of suspected fraud

- If <u>false alarm:</u>
  - Make clear and complete file notations fully describing why it is a false alarm and maintain all supporting documentation collected

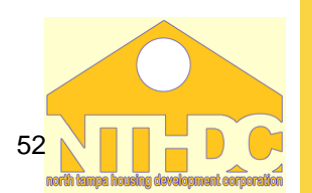

 Must maintain Income Discrepancy Report in the tenant file with documentation of all follow up action taken to resolve possible unreported or underreported income including file notes, contact with tenant, verifications, corrected/additional 50059s, repayment agreement etc...

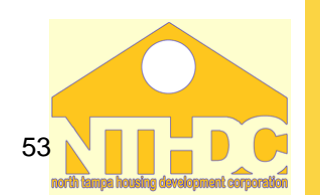

## **Property-Wide Reports**

#### North Tampa Housing Development Corporation

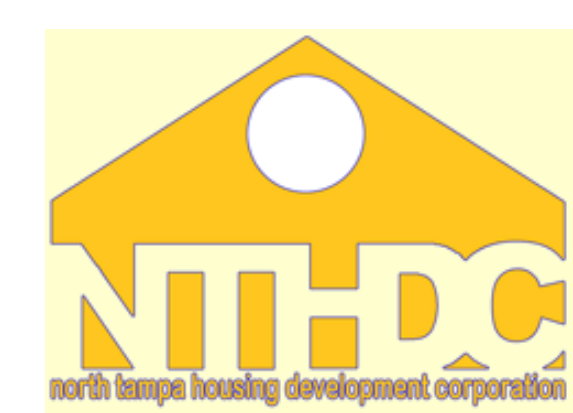

## Identity Verification Reports

#### North Tampa Housing Development Corporation

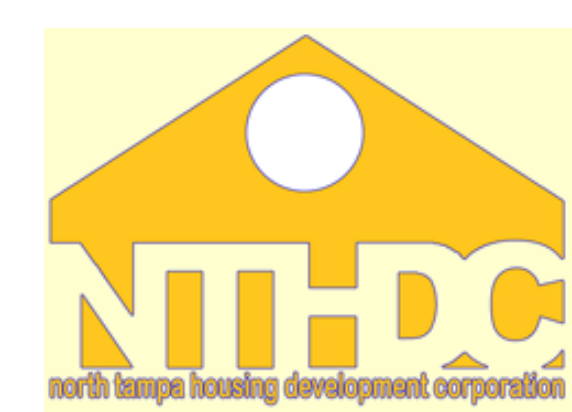

# **Identity Verification Report**

## Identity Verification Report

- Identifies members that have discrepancies with personal identifiers (name, DOB, SSN)
- Consists of 2 parts:
  - Failed EIV Prescreening Report
  - Failed Verification Report
- <u>MUST</u> generate both reports <u>monthly</u>
- Generate these reports by Contract Number and Recertification Month = All

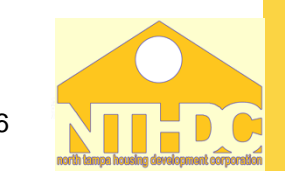

## **Identity Verification Report**

| Enterprise Income Ver                    | rification        |                 | HUD Home        | MF Housing   | EIV Home |
|------------------------------------------|-------------------|-----------------|-----------------|--------------|----------|
| Verification Penerte >> Identity Verific | ation Banart Cal  | action          |                 |              |          |
| verification Reports >> identity verific | auon Report See   | ection          |                 |              |          |
|                                          |                   |                 |                 |              |          |
|                                          |                   |                 |                 |              |          |
| Select a Contract or Project and re-ce   | rtification month | to view the Ide | entity Verifica | tion Report. |          |
| Enter a Contract Number:                 | Select a Contrac  | t               |                 |              | ~        |
| Select Re-Certification Month:           | All               |                 |                 |              |          |
|                                          |                   | Get Report      | ]               |              |          |

 <u>MUST</u> select "<u>All</u>" when running this report for monthly requirements

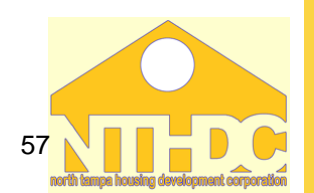

# **Identity Verification Report**

Verification Reports >> Identity Verification Report Selection >> Identity Verification Reports

| Identity Verification Reports                                                 |             |  |  |  |  |
|-------------------------------------------------------------------------------|-------------|--|--|--|--|
| Contract Number                                                               | FL290099999 |  |  |  |  |
| Re-Certification Month                                                        | All         |  |  |  |  |
| Printer Friendly Version                                                      |             |  |  |  |  |
| Identity Verification Reports                                                 |             |  |  |  |  |
| • Failed EIV Pre-Screening 2                                                  |             |  |  |  |  |
| <ul> <li>Failed Verification Report (Failed the SSA Identity Test)</li> </ul> | 13          |  |  |  |  |

- Click on each report individually to view/print each report
- If 0 households listed for one or both of the reports, print this screen as your monthly report

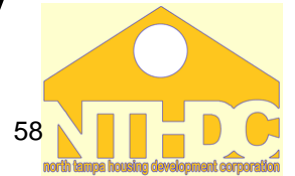

## Failed EIV Prescreening Report

- Identifies household members with invalid or missing SSN, Last Name, or Date of Birth in TRACS (information will not be sent to SSA from EIV)
- EIV will not have any income data for any tenant listed on the Failed EIV Prescreening Report
  - Income report will state Income information cannot be displayed as the tenant identity has not been verified.
- Most common error SSN on 50059 is a temporary number

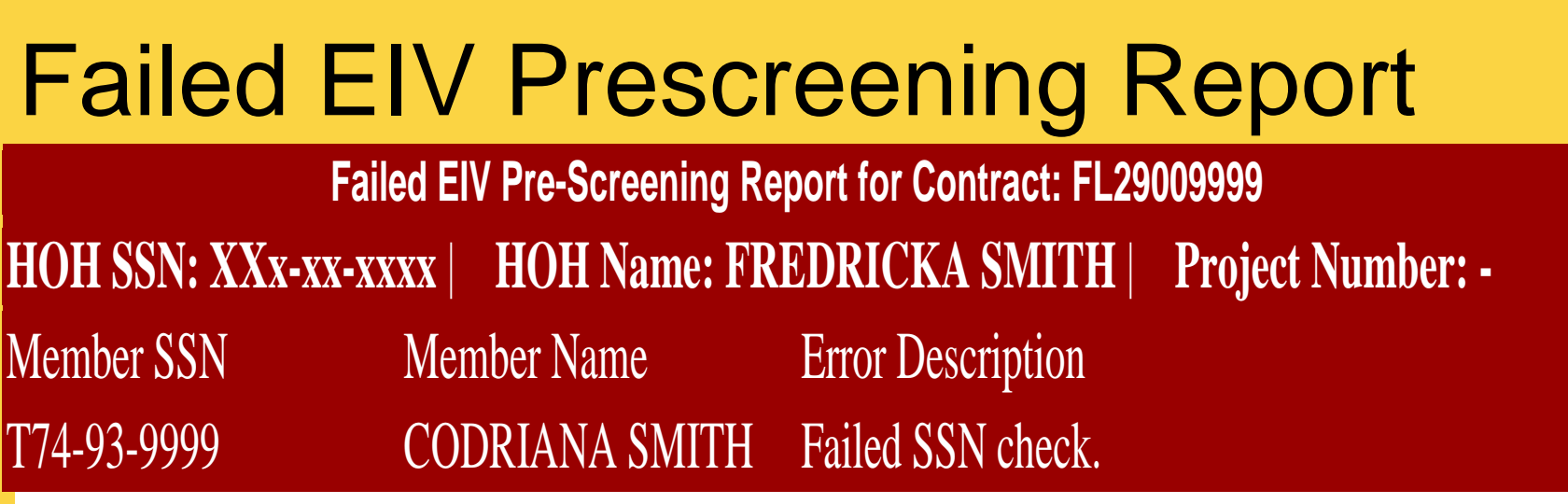

• Report will indicate what personal identifier did not pass the prescreening

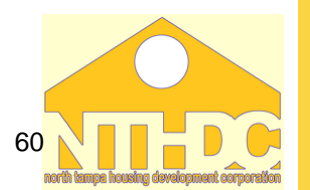

#### If a tenant is listed on Failed EIV Prescreening:

- 1. Within 30 days resolve the issue
  - Check information in tenant file against the info on the 50059
    - Correct all 50059 data that was incorrectly entered and submit the corrected 50059 to TRACS
  - If necessary follow up with the tenant to confirm the personal identifier listed on the report and obtain additional info/documentation of the correct info
    - Correct all 50059 data that was incorrect and submit the corrected 50059

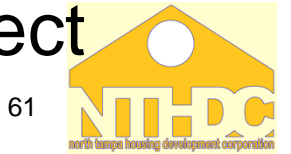

- 2. Notate on the report or in the Master Report file:
- if corrections for a listed member has already been made and EIV data has not yet been updated
- if a SSN is missing and the member is a verified exempt member (not required to provide SSN)
- Maintain documentation of all follow up actions taken including file notes, contact with tenant, corrected 50059

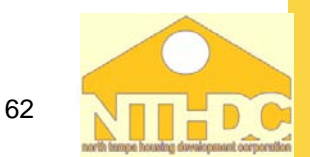

- Must print and retain the report even if 0 results are found
  - Failed EIV Prescreening Report <u>with</u> <u>notations of follow up action taken</u> in the <u>Master file</u> for Failed EIV Prescreening Reports for 3 years from date of report
  - Corrected 50059s and other documentation of follow up in the tenant file for term of tenancy plus 3 years

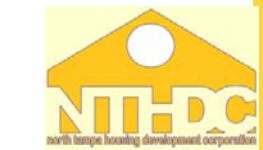

- Identifies household members with SSN, Last Name, or Date of Birth that does not match the info reported by SSA for that member
- EIV will not have any income data for any tenant listed on the Failed Verification Report
  - Income report will state Verification failed and provide the reason why the verification failed.

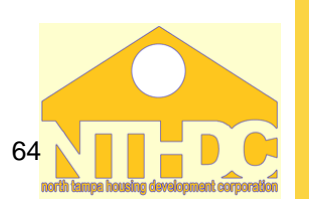

**Failed Verification Report** 

| HOH SSN: XXX-XX- | XXXX   HOH Name: I | ORTHY SMITH                                 | Project Number: -                                    |
|------------------|--------------------|---------------------------------------------|------------------------------------------------------|
| Member SSN       | Member Name        | Error Description                           |                                                      |
| XXX-XX-XXXX      | MITCHELL SMITH     | Verification failed -<br>surname did not ma | - Date of birth matched, bu<br>ttch with SSA records |

• The report will indicate what personal identifier did not pass the verification with SSA records.

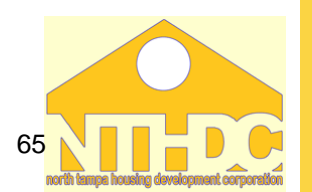

- If a tenant is listed on Failed Verification Report:
- 1. Within 30 days resolve the issue
  - Check information in tenant file against the info on the 50059
  - If necessary follow up with the tenant to confirm the personal identifier listed on the report and obtain additional info/documentation of the correct info
  - Correct all 50059 data that was incorrect and submit the corrected 50059
  - Require tenant to contact SSA to correct incorrect data from SSA

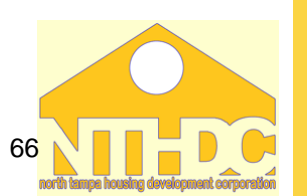

- Notate on the report or in the Master Report file if corrections for a listed member have already been made and EIV data has not yet been updated
- Maintain documentation of all follow up actions taken including file notes, contact with tenant, corrected 50059

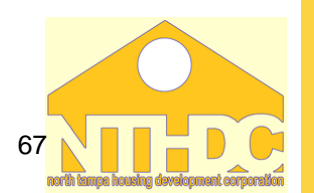

- Must print and retain the report even if 0 results are found
  - Failed Verification Report <u>with notations of</u> <u>follow up action taken</u> in the <u>Master file</u> for Failed EIV Verification Reports for 3 years from date of report
  - Corrected 50059s and other documentation of follow up <u>in the tenant file</u> for term of tenancy plus 3 years

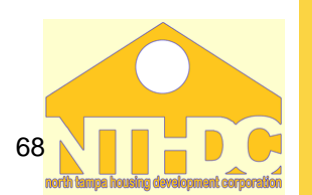

#### North Tampa Housing Development Corporation

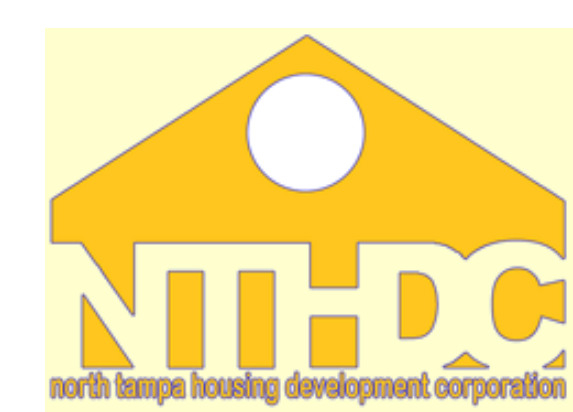

### New Hires Report

- Identifies tenants who have started a job in the last 6 months
- <u>MUST</u> generate this report at least quarterly (or more frequently as outlined in the Owner/Agent's EIV procedures)
- There is not an individual tab on the left side of the EIV screen for the New Hires Report
  - Generate this report by generating the Income report by Contract Number and recertification month = All

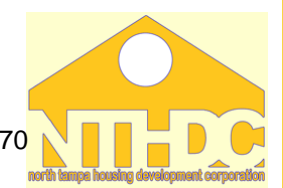

|                                                                                                    | Enterprise Income Verification |                                                                                                    |
|----------------------------------------------------------------------------------------------------|--------------------------------|----------------------------------------------------------------------------------------------------|
| Welcome DOROTHY SWAYZE   Back to Secure Systems Back to EIV Main Page Income Information By Contract Number By Project Number By Head of Household | Select One or More Contracts:  | FL290009001 REBECCA TOWERS NORTH         FL290012003 GOULDS APARTMENTS         FL290012004 PERRINE GARDENS         FL290012013 CARROLL MANOR         FL290012018 LUMMUS PARK MANOR         FL290012021 COLLEGE PARK TOWERS         FL290015001 EASTWIND APARTMENTS         FL290016001 LULAV SQUARE         FL290019002 WEDGEWOOD APARTMENTS - PHASE I |
| Verification Reports                                                                                                    | Select Re-certification Month: | All 🔽 🔽 💿 Go                                                                                                    |

Income Information "By Contract Number"

 <u>MUST</u> select "<u>All</u>" when running this report for quarterly requirements

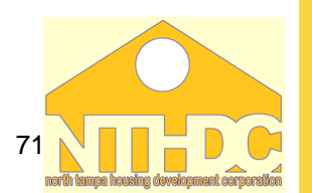

| O/A Cert Report                |                           |                      |                   |
|--------------------------------|---------------------------|----------------------|-------------------|
| User Session & Activity Report | Report Type               | Number of Households | Number of Members |
| User Access Request            | Income Report             | 6                    | 9                 |
| Authorization Form             | Income Discrepancy Report | 3                    |                   |
| External Links                 | No Income Report          | 0                    | 0                 |
| USCIS - SAVE System            | New Hires Report          | 3                    | 3                 |

- A summary of what was generated will appear
- Click on New Hires Report and a list of the households on this report will appear
- If 0 households listed for the New Hires Report, print this screen as your quarterly report

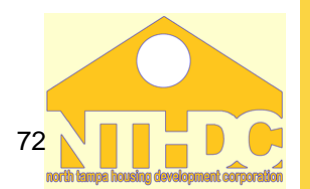
| HOH SSN            | HOH Last<br>Name | HOH<br>First<br>Name | HOH DOB    | Member<br>First Name | Member<br>Last<br>Name |
|--------------------|------------------|----------------------|------------|----------------------|------------------------|
| ***-**-0382        | BELL             | AMBER                | XX/XX/1984 | AMBER                | BELL                   |
| <u>***-**-3385</u> | BALL             | DAVID                | XX/XX/1952 | KIMBERLY             | BALL                   |
| ***-**-2205        | BOWE             | TRACIE               | XX/XX/1972 | BRITTANI             | BOWE                   |

- There is a Summary Report tab(shown)
- Click on each name individually on the list on the Summary Report tab to get to the Summary, Income, and Income Discrepancy Report for that household

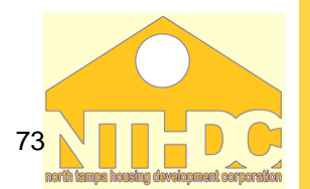

| Enterprise Income Verification                   | on                                                             |                       | KID Home MF       | Heading       | EIV Bome              | Search           |
|--------------------------------------------------|----------------------------------------------------------------|-----------------------|-------------------|---------------|-----------------------|------------------|
| ncome Information >> <u>By Contrast Number</u> > | > Report Summary >> New Hire                                   | s Detail Report       |                   |               |                       |                  |
|                                                  | Nove Hilton                                                    | a Report Dotail       |                   |               |                       |                  |
| Contracts                                        |                                                                | XX8000000000          |                   |               | 1.00 M                |                  |
| Re-certification Month:                          |                                                                | All                   |                   |               |                       |                  |
| Period Reviewed:                                 |                                                                | 02/02/2009 - 09/01    | 12099             |               |                       |                  |
| Households With New Hires:                       |                                                                |                       |                   | -             |                       |                  |
| Members With New Hares                           |                                                                | 4                     |                   |               |                       |                  |
|                                                  |                                                                | a mine on the State   | /                 |               |                       |                  |
| Summary Reports                                  | al Reports                                                     | Le le construction    |                   |               | Pelinian P            | downilly Warnets |
| NAMES OF TAXABLE PARTY OF TAXABLE PARTY.         | Hew Nixes Report for He                                        | usehold of AMJD G     | DWARDH            |               | and the second second |                  |
| Contract Risesber                                | 0000000000000                                                  |                       | Subsidy Type:     |               | Section 8             |                  |
| Project Number                                   | 2000000                                                        |                       | Projects          |               | Project Nam           | e                |
| Next Re-certification Date:                      | 04/01/2008                                                     |                       | Form 50059 as of: |               | 07/09/2087            |                  |
| Address                                          | 1111 ABC Deve, City, 30                                        | 099990                |                   |               | 12000                 |                  |
| Most Recent Type of Action:                      | estimates Recentification                                      | 5                     | Effective Date:   |               | 05-01-2007            |                  |
| Head of Household: AMJD G DMABDH                 |                                                                |                       |                   |               |                       |                  |
| Social Security Number: ***.**                   | -9893                                                          | Gets of Birth:        |                   | 2052/06/50/34 |                       |                  |
| namely Member: Allah Sa                          |                                                                | er:                   | Darm of Size      |               |                       | -                |
| Hire Doce Hire State FEIN                        | Employer Name and Address                                      | )                     | /                 | Dat           | e Received by         | LIV.             |
| 14.21.2223 XX 8.4.4.2.200000                     | JOOBNI ULARNI WORKING, WED<br>2010 ZHURANU HOFY, DHEYENKE NY E | 1000                  |                   |               | t dente               |                  |
|                                                  | Contract of Contract of Contract                               | enhold of YRMDEEUI    | DE CANFIN         |               | 1200                  |                  |
| Contract Number                                  | 20030000300                                                    |                       | Subsidy Type:     |               | Dectorr 8             |                  |
| Project mursoer                                  | 04/08/2000                                                     |                       | Project:          |               | Project Fuel          | 7                |
| Address:                                         | 1111 ABC Dates Alter M                                         | 00000                 | POPUL SOUND BE OF | -             | encodered and         |                  |
| Most Recent Type of Action:                      | AR-Annual Reportification                                      | F)                    | Effective Date:   |               | 04-01-2018            |                  |
| Head of Household: YKNDEEULO E GWFIH             |                                                                | and the second second |                   |               |                       |                  |
| Social Security Number:                          | -9999                                                          | Oate of Birth         |                   | 30600059998   |                       |                  |
| Family Member: MGDDAGE                           | E.P. GWERT                                                     | 558:                  | 72 Date of        | Soft:         | XX/XX/37              | 39               |

 Click on the Detail Report tab to receive the details of the new employment for each listed person (hire date, name of employer)

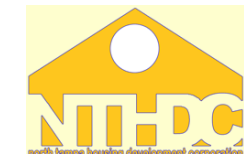

#### If any tenants are listed on the New Hires Report:

- 1. Determine if tenant has reported the change
- 2. Contact the tenant and confirm the employment
  - If tenant confirms the info is correct:
    - Obtain check stubs, employer letter, or 3<sup>rd</sup> party verification to calculate income
    - Process an IR 50059 if income is more than \$200 per month
      - Retroactive effective date for unreported income
    - Require tenant to payback any overpayment
      - Allow repayment agreement if needed

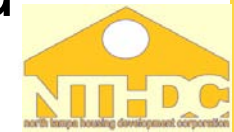

- If tenant disputes the info:
  - Obtain 3<sup>rd</sup> party verification from the employer
  - If 3<sup>rd</sup> party confirms there is in fact unreported income over \$200 per month:
    - Process an IR 50059
      - Retroactive effective date
      - Require tenant to payback any overpayment
    - Allow repayment agreement if needed

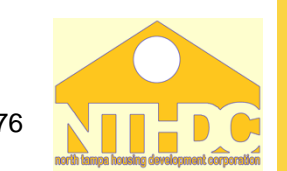

- 3. Maintain documentation of all follow up actions taken including file notes, contact with tenant, verifications, IR 50059, repayment agreement...
  - Must print and retain report generated even if 0 results are found
    - Summary Report tab for New Hires Report with notations of follow up action taken in the Master file for New Hires Reports for 3 years from date of report
    - Detail Report tab for New Hires Report in the tenant file with the follow up documentation for term of tenancy plus 3 years

North Tampa Housing Development Corporation

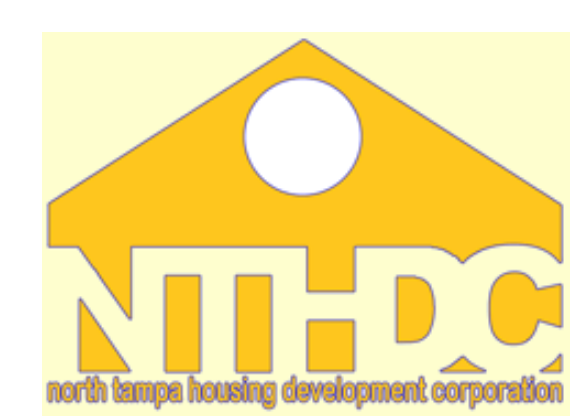

#### Multiple Subsidy Report

- Identifies tenants who <u>may</u> be receiving assistance at another property
- <u>MUST</u> generate this report at least quarterly (or more frequently as outlined in the Owner/Agent's EIV procedures)
- Generate this report by Contract Number
  - Must be run twice each time report is generated
    - Once to search Multi Family (MF) properties
    - Once to search Public and Indian Housing (PIH) properties

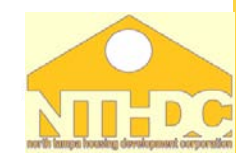

79

Search

|                                                                                    | Мι                      | Itiple Subsidy Rep | oort         |               |  |
|------------------------------------------------------------------------------------|-------------------------|--------------------|--------------|---------------|--|
| Select the contract(s) or projects to search tenants receiving multiple subsidies. |                         |                    |              |               |  |
| Contracts                                                                          | Select a Contract       |                    |              | *             |  |
| Both searches<br>Subsidies exist                                                   | MUST be perforr         | ned to detei       | mine if poss | ible Multiple |  |
| Search within MF                                                                   |                         |                    |              |               |  |
| $\bigcirc$ Search within PIH                                                       |                         |                    |              |               |  |
| All household mem                                                                  | bers                    |                    |              |               |  |
| ◯ Only adult househo                                                               | old members             |                    |              |               |  |
| ◯ Only household me                                                                | embers under the age of | 18                 |              |               |  |
|                                                                                    |                         |                    |              |               |  |

 Select all household members when running this report for quarterly requirements

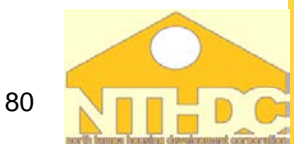

| Multiple Subsidy                      | Multiple Subsidy Report Summary |  |  |
|---------------------------------------|---------------------------------|--|--|
| Contract Number:                      | FL290099999                     |  |  |
| Members Receiving Multiple Subsidies: | 0                               |  |  |
| Search Criteria:                      | Within MF Programs Only         |  |  |
| Search Criteria:                      | All household members           |  |  |

There are no records for the selection criteria.

| Multiple Subsidy                      | Multiple Subsidy Report Summary |  |  |  |
|---------------------------------------|---------------------------------|--|--|--|
| Contract Number:                      | FL290021005                     |  |  |  |
| Members Receiving Multiple Subsidies: | 0                               |  |  |  |
| Search Criteria:                      | Within PIH and MF Programs      |  |  |  |
| Search Criteria:                      | All household members           |  |  |  |

#### There are no records for the selection criteria.

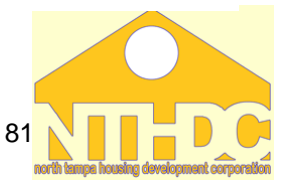

| N.H.M.                                                                                                    | Enterprise Inc         | come Verification                        | HUD Non                                  |  |  |
|----------------------------------------------------------------------------------------------------|------------------------|------------------------------------------|------------------------------------------|--|--|
|                                                                                                    | Verification Reports > | > Nultiple Subsidy Report >> Report Sele | ection >> Multiple Subsidy Report Summar |  |  |
| THE PART OF THE PART OF                                                                                                    |                        |                                          | Multiple Subsidy Report Summary          |  |  |
|                                                                                                    | Contract Number:       |                                          | XX360030006                              |  |  |
| larit in Savera Sectores                                                                                                    | Nombers Receiving M    | luttiple Subsidies:                      | 1                                        |  |  |
| lank to FIV Main Pane                                                                                                    | Search Criteria:       |                                          | Within MF Programs Only                  |  |  |
| rogram Office Selection                                                                                                    | Search Criteria:       |                                          | All household members                    |  |  |
| me Information<br>y Contract Number<br>y Project Number<br>ly Head of Resenthold<br>fication Reports<br>scaling Tenant Search<br>Julitple Subsidy Report | Summary Reports        | Detail Reports                           | 1 - 1 of 1 Members                       |  |  |
| Bentity Ventication Report                                                                                                    | Member SSR             | Member Karne 🗢                           | Nember D08                               |  |  |
| econical tenanti region                                                                                                    | ***.**.5565            | DKIY-VRS SMC                             | 100/00/9499                              |  |  |

 When there are members receiving multiple subsidy, a summary report and detail report will also generate

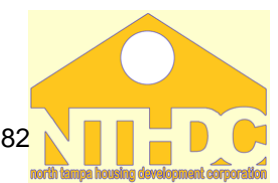

| Detail Reports                  |                                         |
|---------------------------------|-----------------------------------------|
| Member Information              |                                         |
| Member SSN                      | ***_**-9999                             |
| Member Name                     | AUDRA SMITH                             |
| Member DOB                      | XX/XX/1973                              |
| Count of Subsidies              | 2                                       |
| Household Information of Househ | olds Where AUDRA SMITH Receives Subsidy |
| HOH SSN                         | ***-**-9999                             |
| HOH Name                        | SALLY BELL                              |
| Relationship to HOH             | Other family Member                     |
| Subsidy Type                    | Section 8                               |
| Contract Number                 | FL290099999                             |
| Project Number                  |                                         |
| Owner/Management Agent name     | NTHDC                                   |
| 50059 Effective Date            | 03/01/2009                              |
| Certification Type              | Interim Recertification                 |
| Unit Address                    | , , ,                                   |
| HOH SSN                         | ***_**_9999                             |
| HOH Name                        | AUDRA SMITH                             |
| Relationship to HOH             | Head of Household                       |
| Subsidy Type                    | Section 8                               |
| Contract Number                 | FL29M790235                             |
| Project Number                  |                                         |
| Owner/Management Agent name     | NTHDC                                   |
| 50059 Effective Date            | 02/01/2010                              |
| Certification Type              | Annual Recertification                  |
| Unit Address                    |                                         |

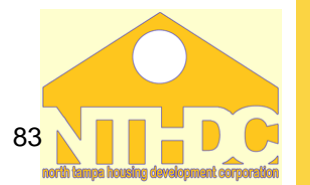

**, , ,** 

If any tenants are listed on the Multiple Subsidy Report:

- 1. Discuss the result with the tenant
- 2. Contact the manager at the other property to verify tenant is receiving assistance there
- Owner/Agents at both properties must determine at which property subsidy should be terminated
- Maintain documentation of all follow up actions taken including file notes, contact with tenant and other property, and termination of assistance (if applicable)

- Must print and retain both of the reports generated even if 0 results are found
  - Summary Report tab for Multiple Subsidy Report with notations of follow up action taken in the Master file for Multiple Subsidy Reports for 3 years from date of report
  - Detail Report tab for Multiple Subsidy Report in the tenant file with the follow up documentation for term of tenancy plus 3 years

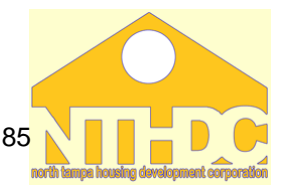

#### North Tampa Housing Development Corporation

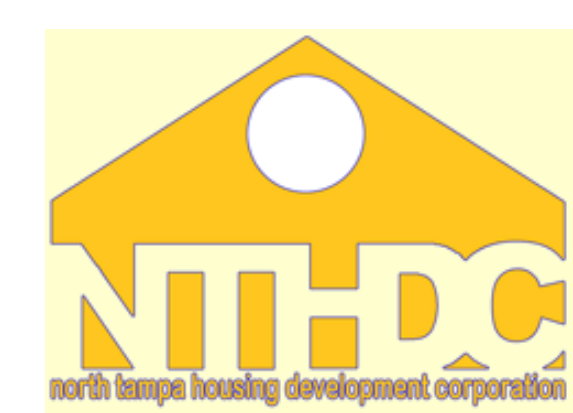

#### **Deceased Tenant Report**

- Identifies tenants who <u>may</u> be deceased at your property (reported as deceased by SSA)
- <u>MUST</u> generate this report at least quarterly (or more frequently as outlined in the Owner/Agent's EIV procedures)
- Generate this report by Contract Number and recertification month = All

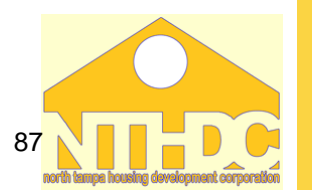

 <u>MUST</u> select "<u>All</u>" when running this report for quarterly requirements

| Deceased Tenants Report by Contract for Reexamination Month - All |                      |                     |                     |                        |                        |              |
|-------------------------------------------------------------------|----------------------|---------------------|---------------------|------------------------|------------------------|--------------|
| Contract(s)                                                       |                      | FL290               | 099999              |                        |                        |              |
| Total<br>number of                                                | Total<br>number of   | Households<br>with  | % of<br>households  | # of single<br>member  | % of single member     | Deceased     |
| households<br>evaluated                                           | members<br>evaluated | deceased<br>members | deceased<br>members | deceased<br>households | deceased<br>households | Members      |
| 241                                                               | 254                  | 0                   | 00.00%              | 0                      | 00.00%                 | 0            |
|                                                                   |                      |                     |                     |                        | Printer Frie           | ndly Version |

#### There are no records for the selection criteria.

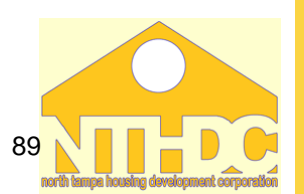

| Deceased Tenants Report By Contract FL290099999                   |             |            |                         |                         |  |  |
|-------------------------------------------------------------------|-------------|------------|-------------------------|-------------------------|--|--|
| HOH SSN: ***-**-9999   HOH Name: JEFF ADAMS   HOH DOB: XX/XX/1944 |             |            |                         |                         |  |  |
| Member SSN                                                        | Member Name | Member DOB | Member Deceased<br>Date | Date Received by<br>EIV |  |  |
| ***-**-99999                                                      | JEFF ADAMS  | XX/XX/1944 | 11/26/2009              | 03/04/2010              |  |  |

 When there are members listed on the report as deceased, an additional list will appear listing personal identifiers of the member and the date they are reported as becoming deceased

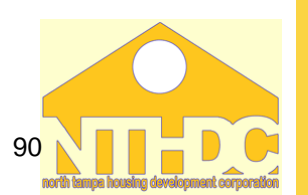

If any tenants are listed on the Deceased Tenant Report:

- 1. Confirm in writing the member is deceased
  - HOH, next of kin, emergency contact etc...
- 2. Within 30 days resolve the issue
  - If member is deceased, process a:
    - MO 50059 for single household
    - IR 50059 to remove the deceased member
  - If member is not deceased:
    - Correct any incorrect data in TRACS
    - Require tenant to contact SSA to correct incorrect data from SSA

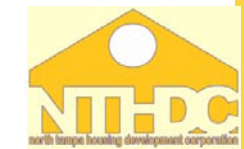

- Maintain documentation of all follow up actions taken including file notes, contact with HOH, next of kin, emergency contact, etc.. and IR or MO 50059
  - Must print and retain the report even if 0 results are found
  - Deceased Tenant Report <u>with notations of follow</u> <u>up action taken</u> in the <u>Master file</u> for Deceased Tenant Reports for 3 years from date of report
  - 50059s other documentation of follow up in the tenant file for term of tenancy plus 3 years

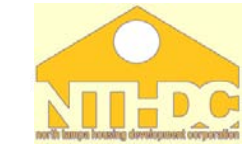

#### **No Income Report**

#### North Tampa Housing Development Corporation

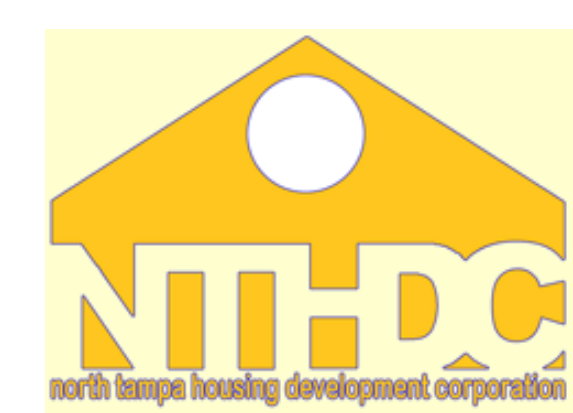

# No Income Report

#### No Income Report

- <u>HUD Recommends</u> Owner/Agents have a policy to re-verify the status of tenants reporting zero income at least quarterly
- This report will identify tenants with no reported income in EIV
- Owner/Agents must use this report only as identified and described in their policies and procedures

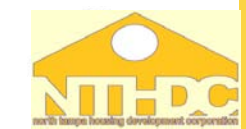

#### No Income Report Enterprise Income Verification Income Information >> By Contract Number FL290009001 -- REBECCA TOWERS NORTH Welcome DOROTHY SWAYZE FL290012003 -- GOULDS APARTMENTS FL290012004 -- PERRINE GARDENS FL290012013 -- CARROLL MANOR Back to Secure Systems FL290012018 -- LUMMUS PARK MANOR Back to EIV Main Page Select One or More Contracts: FL290012021 -- COLLEGE PARK TOWERS Income Information FL290015001 -- EASTWIND APARTMENTS By Contract Number FL290016001 -- LULAV SQUARE FL290019002 -- WEDGEWOOD APARTMENTS - PHASE I By Project Number FL290021005 -- TAMPA HEIGHTS APARTMENTS PHASE I By Head of Household Verification Reports Select Re-certification Month: All 🖸 Go

- There is not an individual tab on the left side of the EIV screen for the No Income Report
  - Generate this report by generating the Income Information by Contract Number and specified recertification month of "All"

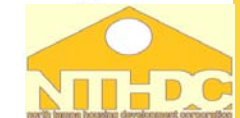

# No Income Report

| O/A Cert Report                |                           |                      |                   |
|--------------------------------|---------------------------|----------------------|-------------------|
| User Session & Activity Report | Report Type               | Number of Households | Number of Members |
| User Access Request            | Income Report             | 6                    | 9                 |
| Authorization Form             | Income Discrepancy Report | 3                    |                   |
| External Links                 | No Income Report          | 0                    | 0                 |
| • USCIS - SAVE System          | New Hires Report          | 3                    | 3                 |

- If there are households listed for this report, the report will be in red and underlined
- Click on No Income Report and a list of the households on this report will appear

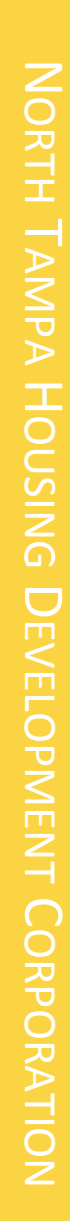

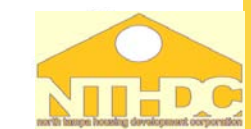

# Questions???

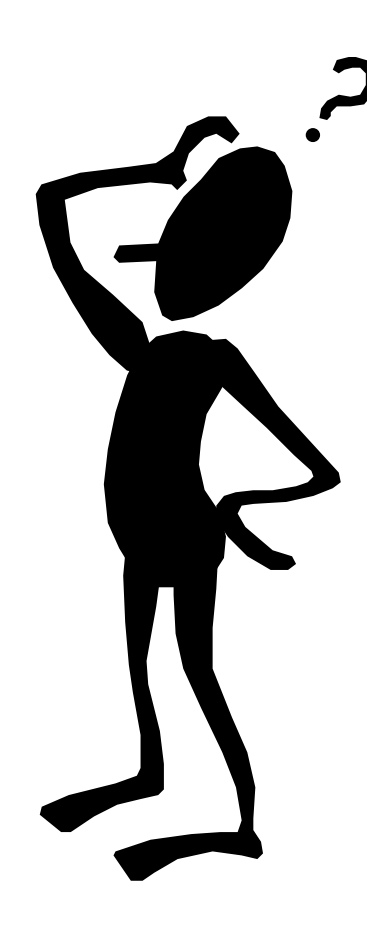

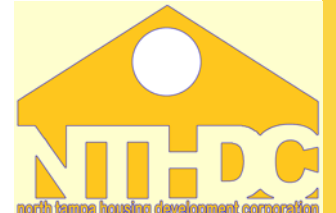